### Lumens

## **Lumens** YAMAHA RM-TT Setting Guide

#### Your Reliable Partner

# Yamaha RM-TT tabletop array microphone setting

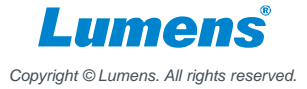

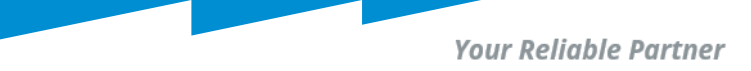

## Set up Yamaha RM-TT array microphone

**RM-TT** 

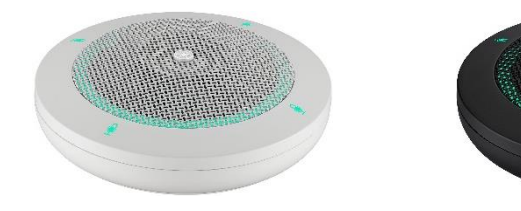

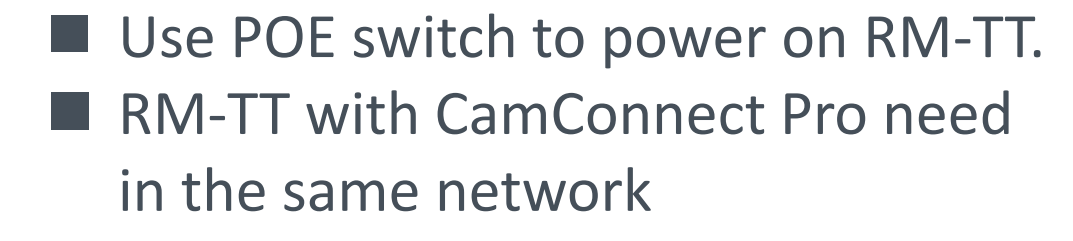

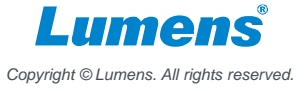

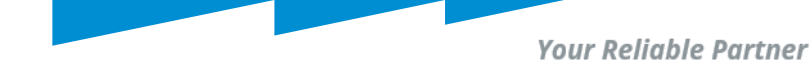

### Download RMDeviceFinder

### Download Link:

https://info.uc.yamaha.com/rm-device-finder

🛞 YAMAHA

Windows 10 (32bit/64bit) / Windows 11

#### **Compatible Models**

- RM-CG
- RM-CR(\*1)
- RM-TT
- RM-WAP-8
- \*1) rear port only

#### **Important Notice**

 If the [ETHERNET SWITCH SETTINGS] is set to [Separated] mode (default) and you want to set an RM-CR Dante terminal and corporate terminal to the same IP segment, connect both terminals to the same network switch. If you connect them to different network switches, "RM Device Finder" and "ProVisionaire Control" will not be able to detect the device.

#### Main Revisions and Enhancements

#### New Functions

- The RM-TT and RM-WAP-8 can now be detected and the Web GUI can be displayed.
- Added a firmware update function (compatible with the RM-CR, RM-CG, RM-TT, and VXL1-16P).

#### Licensing Agreement & Download

I agree to the licensing terms outlined below."

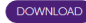

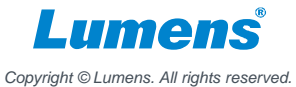

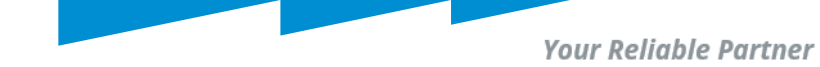

### Find Device IP by RMDeviceFinder

| RM Device Fin    | nder                                                 |                  |                                |                                        |                                | - 🗆    |     |
|------------------|------------------------------------------------------|------------------|--------------------------------|----------------------------------------|--------------------------------|--------|-----|
| -ile(F) Help(I   | H)                                                   |                  |                                |                                        |                                |        |     |
| )etected Devices |                                                      |                  |                                |                                        |                                | Refr   | esh |
| Model            | Label                                                | Version          | IP Address                     | MAC Address                            | Subnet Mask                    | Web UI |     |
| RM-TT<br>RM-TT   | Y001-Yamaha-RM-TT-6E164E<br>W001-Yamaha-RM-TT-6E164D | ₹2.5.0<br>₹2.5.0 | 192.168.11.23<br>192.168.11.30 | AC:44:F2:6E:16:4E<br>AC:44:F2:6E:16:4D | 255,255,255,0<br>255,255,255,0 |        |     |
|                  | Yamaha RM-T                                          | r l              |                                | Yamaha RM                              | 1-TT IP                        |        |     |
|                  |                                                      |                  |                                |                                        |                                |        |     |
|                  |                                                      |                  |                                |                                        |                                |        |     |
|                  |                                                      |                  |                                |                                        |                                |        |     |
|                  |                                                      |                  |                                |                                        |                                |        |     |
|                  |                                                      |                  |                                |                                        |                                |        |     |

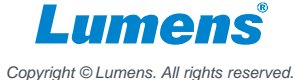

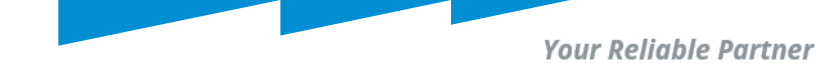

### Login in Yamaha RM-TT Webpage

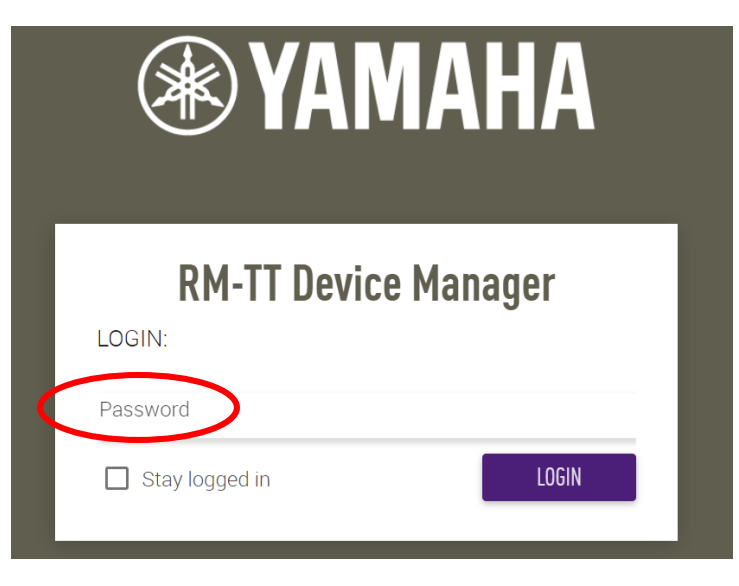

Enter RM-TT IP address into browser.

Type the password into the login window, and then click the [LOGIN] button.

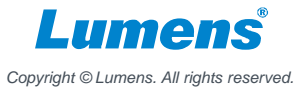

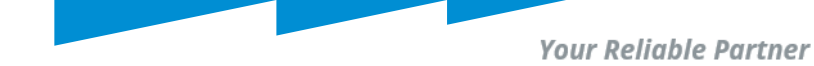

### Check RM-TT connect

### Home

### Confrim the LED status.

View status of system

#### SYSTEM STATUS

| Hostname:      | Y001-Yamaha-RM-TT-6E164E  膨 |
|----------------|-----------------------------|
| Model:         | RM-TT                       |
| MAC Address:   | AC:44:F2:6E:16:4E           |
| IP Address:    | 192.168.11.23               |
| Main version:  | V2.5.0                      |
| Serial Number: | S7M001002                   |
|                |                             |

#### LED INDICATION STATUS

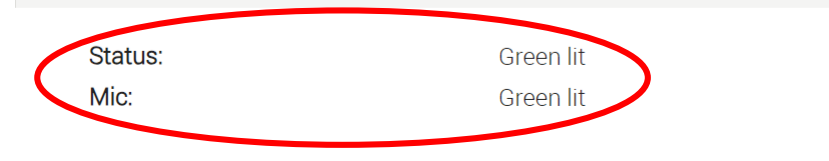

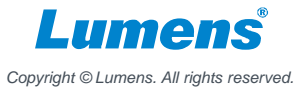

Your Reliable Partner

# CamConnect Pro (Al-Box1) Settings

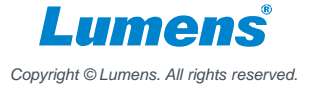

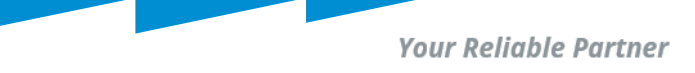

### **Microphone Status & Support Device & Settings**

1. Go to Array Microphone Numbers, select the number for RM-TT.

| Lumens®    |   |                    |                          |                  |  |
|------------|---|--------------------|--------------------------|------------------|--|
| Devices    | • | Microphone Setting | Array Microphone Numbers | 1 V              |  |
| Microphone |   |                    | 1                        | 1<br>2<br>3<br>4 |  |
|            |   | 0.Shure:MXA910     |                          | 4                |  |

### 2. Pull down the Device item and selects [Yamaha RM-TT]

|   | Microphone           |                  |                |   |      |       |  |
|---|----------------------|------------------|----------------|---|------|-------|--|
|   | Cameral ist          | 0.Yamaha:RM-TT   | 1.Yamaha:RM-TT |   |      |       |  |
|   |                      | Array Microphone |                |   |      |       |  |
|   | Video Output Setting | Device           | Yamaha:RM-TT   | ~ |      |       |  |
| ٥ | System               | Device IP        | 192.168.11.23  |   | Port | 49280 |  |
| 0 | About                | Connect          |                |   |      |       |  |

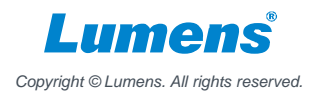

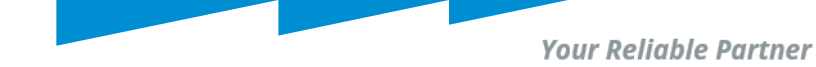

- 3. Enter the IP address of Yamaha RM-TT
- 4. Set Audio Trigger Level to 50dB
- 5. Switch the [Connect] button to connect with Yamaha RM-TT

| Lumens                   |                                                                                                    | Al-Box1 v1.8.14 Beta                                                                 |
|--------------------------|----------------------------------------------------------------------------------------------------|--------------------------------------------------------------------------------------|
| Devices                  | Microphone Setting Array Microphone Numbers 2 Voice                                                                                                    | ee Tracking                                                                          |
| Microphone<br>CameraList | 0.Yamaha:RM-TT 1.Yamaha:RM-TT                                                                                                    |                                                                                      |
| Video Output Setting     | Array Microphone Device Yamaha:RM-TT V                                                                                                    | Device & Camera Mapping Mapping Oty.                                                 |
| 🔅 System ┥               | Device IP         192.168.11.23         Port         192.80           Connect         Image: Connect image: Connect image: Connect | Mic. Array No.: 1                                                                    |
| About                    |                                                                                                    | Array No. Primary Gamera Preset No. Al Setting     1 VC-A51P(192.168.11.15 V 2 Off V |
|                          | Audio Trigger Level (dB) 50<br>Time to Trigger Preset. 0.5 Sec 🗸                                                                                                    | Apply Cancel                                                                         |
|                          | Back to Home Time 10 Sec   Back To Home Camera All                                                                                                    |                                                                                      |
|                          | Back To Home Position Home V 0                                                                                                    |                                                                                      |
|                          | Apply Cancel                                                                                                    |                                                                                      |
| Start Video Output       |                                                                                                    |                                                                                      |

Copyright © Lumens. All rights reserved.

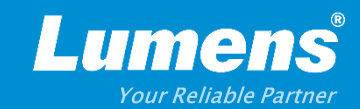

## **Thank You!**

▶ in f

MyLumens.com

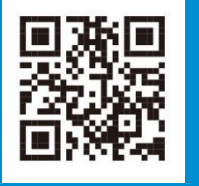

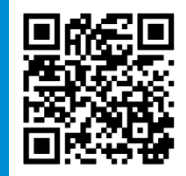

**Contact Lumens**